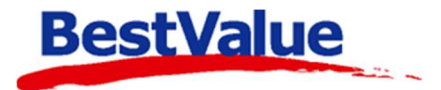

# Brukerveiledning

## Sende SMS

| 📕 Handel i Praksis (Hi                                            | P) - [Salg] —                                                                                                    |
|-------------------------------------------------------------------|----------------------------------------------------------------------------------------------------|
| DEMO TEST AS                                                      | Kasse-salg Salgsjournal Gavekort Ordre/Faktura Rapporter DM Oppgaver                                                                                                    |
| Produkter<br>Kunder                                               | Kke handlet siden         Kjønn         Født fra - til (eks.1957)         Overstyr manglende<br>SMS/ePost -aksept                                                                                                    |
| Salg<br>Administrasjon                                            | Handlet siden Kunde Postnummer fra - til Hent kunder Antall 2                                                                                                    |
| genskaper<br>Sikkerhetskopi<br>Timeavtale                         | Fritext i "SIZE" på kundekortet     Enkeltkunde-nr       Kjøpt tidligere produkt     Finn                                                                                                    |
| tvidet meny                                                       | Finn Hent kundeordre i bestilling                                                                                                    |
| Online brukerstøtte                                               | Diverse       Image: Sende SMS         Tidligere kjøpt varegruppe       Image: Sende SMS         0       Image: Sende SMS         Tidligere kjøpt merke       Image: Nullstill søkeargumenter         Nullstill søkeargumenter       Nullstill søkeargumenter |
|                                                                   | Resultat av søk:     Lagre som       X 3002 Andersen Anne     Melding sendt     1010 Kundeland     a.anderse       X 3012 Doe Jane     Melding sendt     3590 Tønsberg                                                                                        |
|                                                                   | Utfør sending av SMS                                                                                                    |
| Lukk<br>Lukk<br>HiP v.4.0.3-003 / 191<br>arenegister c2p no.50509 |                                                                                                    |
| D0. HIP v.4.0,3-003                                               | < >>                                                                                                    |

### Support

E-post: kundesenter@bestvalue.no Sentralbord: 47 92 92 09 (support man-fre 08-16) Support utenom kontortid: 47 92 92 09 (16-22)

## Sende SMS til utvalgte kunder

Åpne HIP212:

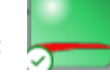

- 1. Gå til menyvalget «Salg».
- 2. Åpne fanen «DM».

| 📕 Handel i Praksis (HiP    | ) - [Salg]                                                                                                    | 2                               | - 🗆 🗙                          |
|----------------------------|----------------------------------------------------------------------------------------------------|---------------------------------|--------------------------------|
| DEMO TEST AS<br>Produkter  | Kasse-salg Salgsjournal Gavekort Ordre/Faktura                                                                                                    | Rapporter DM Oppgaver           | 4                              |
| Kunder                     | kke handlet siden Kjønn<br>Kvinne O Mann O                                                                                                    | Født fra - til (eks.1957)       | tyr manglende<br>ePost -aksept |
| Salg — 📘<br>Administrasjon | Handlet siden Kunde<br>Firma O Privat O                                                                                                    | Postnummer fra - til Hi         | ent kunder                     |
| Egenskaper                 | Fritext i "SIZE" på kundekortet Enkeltkunde-                                                                                                    | nr las ad                       |                                |
| Timeavtale                 | Kjøpt tidligere produkt                                                                                                    | Finn Adresselap                 | per 3x8 og 70x37mm             |
| Jtvidet meny               | Finn He                                                                                                    | nt kundeordre i bestilling      | et edsi allabared              |
|                            | Tidligere kjøpt hovedgruppe<br>Diverse                                                                                                    | Legg ePo                        | ost-adr i clipboard            |
|                            | Tidligere kjøpt varegruppe                                                                                                    | Send                            | e SMS                          |
| Online brukerstatte        | Tidligere kjøpt merke 0 VIIIstil                                                                                                    | I søkeargumenter                |                                |
|                            | Resultat av søk:                                                                                                    | Lagre som                       |                                |
|                            | X         3002         Andersen Anne         Kundevelen 1         1010           X         3012         Doe Jane         Harevelen 82         3590 | Kundeland a.anderse<br>Tønsberg |                                |
| ~                          |                                                                                                    |                                 |                                |
| Utskrift -A4               |                                                                                                    |                                 |                                |
| HiP v.4.0.3-003 / 191      |                                                                                                    |                                 |                                |
| Db : HIP v.4.0.3-003       | <                                                                                                    | ,                               |                                |

 Velg hvilken kategori det skal sendes SMS til, her er det valgt hovedgruppe «Diverse».
 Trykk på «Hent kunder» for å få opp listen av kunder som har kjøpt varer i denne kategorien.

Det finnes flere søkealternativer;

- Pr. dato
- Fritekst
- Tidligere kjøpte prod.
- Hoved/Varegruppe
- Mm.

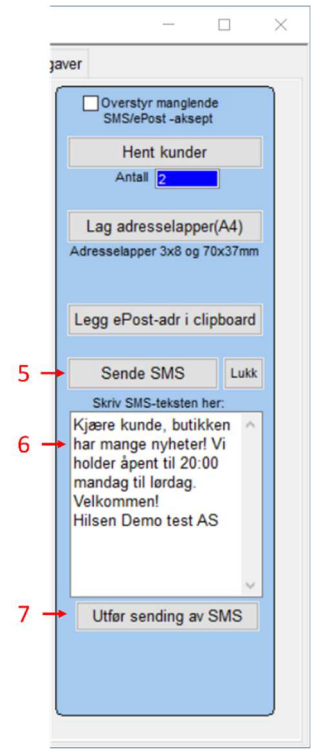

#### 5. Velg «Sende SMS»

6. Skriv inn ønsket SMS tekst og trykk 💌 vekk evt. kunder som ikke skal være med.

7. Sjekk om tekst er ok og velg «Utfør sending av SMS»

Da kommer denne meldingen opp:

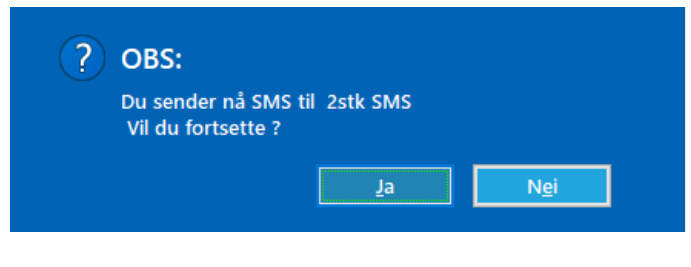

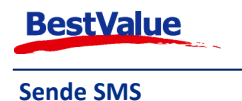

Hip jobber litt med å sende ut SMS til hver av de valgte kundene, jo flere kunder jo lenger tid vil det ta!

Etter at alle meldingene er sendt vil **«Melding sendt»** dukke opp etter kundenavnet. Ønsker du å lagre dokumentet med kundenavnene kan du velg **«Lagre som» (1)** og kalle den f.eks. med SMS og dato.

| Resultat av søk: |     |               |               | La   | Lagre som |           |
|------------------|-----|---------------|---------------|------|-----------|-----------|
| <b>X</b> 3       | 002 | Andersen Anne | Melding sendt | 1010 | Kundeland | a.anderse |
| <b>X</b> 3       | 012 | Doe Jane      | Melding sendt | 3590 | Tønsberg  |           |

Hvis det har vært noen problemer med oppsettet av SMS tilkobling vil det stå **«Feil SMS setup»** ved siden av kundenavnet:

| I | Resultat av søk: Lagre som |               |                |      |           |           |  |
|---|----------------------------|---------------|----------------|------|-----------|-----------|--|
|   | X 3002                     | Andersen Anne | Feil SMS setup | 1010 | Kundeland | a.anderse |  |
| I | X 3012                     | Doe Jane      | Feil SMS setup | 3590 | Tønsberg  | jane@hotr |  |
| 1 |                            |               |                |      |           |           |  |

Hvis dette er tilfellet, kontakt kundesenteret.

NB: Det er kun kunder som har GDPR bekreftet at mottak av SMS som blir presentert som tilgjengelige kunder. Dersom bedriften besitter en GDPR aksept i annet system, har man anledning til å overstyre "manglende aksept" i HIP for å fremvise flere kunder for SMS utseende. Bedriften utfører dette på eget ansvar.

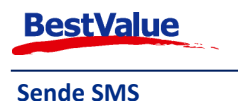